ÍNDICE

## CARAGUATATUBA CÂMARA MUNICIPAL DE CARAGUATATUBA DO ESTADO DE SÃO PAULO

# Agente Administrativo Recepcionista

SL-036ST-20 CÓD: 7891122035321 EDITAL Nº 001/2020

## Língua Portuguesa

| Ortografia                                                                                        | 01 |
|---------------------------------------------------------------------------------------------------|----|
| Acentuação gráfica                                                                                | 03 |
| Pontuação                                                                                         | 05 |
| Classes de palavras: artigo, nome, pronome, verbo, palavras relacionadas (preposição e conjunção) | 07 |
| Flexão nominal                                                                                    | 17 |
| Concordância nominal                                                                              | 20 |
| Flexão verbal: número pessoal e modo temporal                                                     | 22 |
| Concordância verbal                                                                               | 22 |
| Formação de palavra: composição e derivação portuguesa                                            | 22 |
| Estrutura da frase portuguesa: a- termos da oração; b- coordenação e subordinação                 | 24 |
| Regência nominal e verbal                                                                         | 30 |
| Colocação pronominal                                                                              | 32 |
| Sinonímia, antonímia, polissemia, denotação e conotação                                           | 34 |
| Recursos lingüísticos (linguagem figurada), Redação, Interpretação de textos.                     | 36 |

### Matemática

| Propriedades, Simplificação de radicais, Operações radicais, Racionalização simples                                           |    |
|----------------------------------------------------------------------------------------------------|----|
| Equações incompletas, Resolução de uma equação, Sistema simples de equações, Equações de 1o e 2o Graus – resolução – probl    | e- |
| mas07                                                                                                    |    |
| Noções de relação e função, Função de 1o Grau, Funções, Função constante, Relação e função: noções gerais, domínio, imagem 12 |    |
| Razão e proporção, Grandezas proporcionais                                                                                    | ł  |
| Regra de três simples, Regra de três composta                                                                                 |    |
| Porcentagem                                                                                                    | ,  |
| Juros (Simples e Composto)                                                                                                    |    |
| Conjunto de números inteiros: operações, Conjunto de números racionais: operações                                             | 1  |
| Expressões algébricas: operações                                                                                              | 1  |
| Radicais: operações, simplificação, racionalização, propriedades                                                              | ,  |

## Conhecimentos em Informática

| Noções sobre Sistemas Operacionais (Windows e Linux); MS-Windows 7: conceito de pastas, diretórios, arquivos e atalhos, área de            |
|----------------------------------------------------------------------------------------------------|
| trabalho, área de transferência, manipulação de arquivos e pastas, uso dos menus, programas e aplicativos, interação com o conjunto        |
| de aplicativos MS-Office 2010                                                                                                    |
| MS-Word 2010: estrutura básica dos documentos, edição e formatação de textos, cabeçalhos, parágrafos, fontes, colunas, marcado-            |
| res simbólicos e numéricos, tabelas, impressão, controle de quebras e numeração de páginas, legendas, índices, inserção de objetos,        |
| campos predefinidos, caixas de texto                                                                                                    |
| MS-Excel 2010: estrutura básica das planilhas, conceitos de células, linhas, colunas, pastas e gráficos, elaboração de tabelas e gráficos, |
| uso de fórmulas, funções e macros, impressão, inserção de objetos, campos predefinidos, controle de quebras e numeração de pági-           |
| nas, obtenção de dados externos, classificação de dados                                                                                    |
| MSPowerPoint 2010: estrutura básica das apresentações, conceitos de slides, anotações, régua, guias, cabeçalhos e rodapés, noções          |
| de edição e formatação de apresentações, inserção de objetos, numeração de páginas, botões de ação, animação e transição entre             |
| slides                                                                                                    |
| Correio Eletrônico: uso de correio eletrônico, preparo e envio de mensagens, anexação de arquivos                                          |
| Internet: Navegação Internet, conceitos de URL, links, sites, busca e impressão de páginas                                                 |
| Programas antivírus                                                                                                    |
| Políticas de backup.                                                                                                    |

#### Como passar em um concurso público?

Todos nós sabemos que é um grande desafio ser aprovado em concurso público, dessa maneira é muito importante o concurseiro estar focado e determinado em seus estudos e na sua preparação.

É verdade que não existe uma fórmula mágica ou uma regra de como estudar para concursos públicos, é importante cada pessoa encontrar a melhor maneira para estar otimizando sua preparação.

Algumas dicas podem sempre ajudar a elevar o nível dos estudos, criando uma motivação para estudar. Pensando nisso, a Solução preparou esse artigo com algumas dicas que irá fazer toda diferença na sua preparação.

#### Então mãos à obra!

#### Separamos algumas dicas para lhe ajudar a passar em concurso público!

- Esteja focado em seu objetivo: É de extrema importância você estar focado em seu objetivo, a aprovação no concurso. Você vai ter que colocar em sua mente que sua prioridade é dedicar-se para a realização de seu sonho.

- Não saia atirando para todos os lados: Procure dar atenção em um concurso de cada vez, a dificuldade é muito maior quando você tenta focar em vários certames, devido as matérias das diversas áreas serem diferentes. Desta forma, é importante que você defina uma área se especializando nela. Se for possível realize todos os concursos que saírem que englobe a mesma área.

- Defina um local, dias e horários para estudar: Uma maneira de organizar seus estudos é transformando isso em um hábito, determinado um local, os horários e dias específicos para estar estudando cada disciplina que irá compor o concurso. O local de estudo não pode ter uma distração com interrupções constantes, é preciso ter concentração total.

- Organização: Como dissemos anteriormente, é preciso evitar qualquer distração, suas horas de estudos são inegociáveis, precisa de dedicação. É praticamente impossível passar em um concurso público se você não for uma pessoa organizada, é importante ter uma planilha contendo sua rotina diária de atividades definindo o melhor horário de estudo.

- Método de estudo: Um grande aliado para facilitar seus estudos, são os resumos. Isso irá te ajudar na hora da revisão sobre o assunto estudado, é fundamental que você inicie seus estudos antes mesmo de sair o edital, caso o mesmo ainda não esteja publicado, busque editais de concursos anteriores. Busque refazer a provas dos concursos anteriores, isso irá te ajudar na preparação.

- Invista nos materiais: É essencial que você tenha um bom material voltado para concursos públicos, completo e atualizado. Esses materiais devem trazer toda a teoria do edital de uma forma didática e esquematizada, contendo muito exercícios. Quando mais exercícios você realizar, melhor será sua preparação para realizar a prova do certame.

- **Cuide de sua preparação:** Não é só os estudos que é importante na sua preparação, evite perder sono, isso te deixará com uma menor energia e um cérebro cansado. É preciso que você tenha uma boa noite de sono. Outro fator importante na sua preparação, é tirar ao menos 1 (um) dia na semana para descanso e lazer, renovando as energias e evitando o estresse.

#### Se prepare para o concurso público!

O concurseiro preparado não é aquele que passa o dia todo estudando, mas está com a cabeça nas nuvens, e sim aquele que se planeja pesquisando sobre o concurso de interesse, conferindo editais e provas anteriores, participando de grupos com enquetes sobre o mesmo, conversando com pessoas que já foram aprovadas absorvendo as dicas e experiências, analisando a banca examinadora do certame.

O Plano de Estudos é essencial na otimização dos estudos, ele deve ser simples, com fácil compreensão e personalizado com sua rotina, vai ser seu triunfo para aprovação, sendo responsável pelo seu crescimento contínuo.

Além do plano de estudos, é importante ter um Plano de Revisão, será ele que irá te ajudar na memorização dos conteúdos estudados até o dia da realização da prova, evitando a correria para fazer uma revisão de última hora próximo ao dia da prova.

Está em dúvida por qual matéria começar a estudar?! Uma dica, comece pela Língua Portuguesa, é a matéria com maior requisição nos concursos, a base para uma boa interpretação, no qual abrange todas as outras matérias.

#### Vida Social!

Sabemos que faz parte algumas abdicações na vida de quem estuda para concursos públicos, sempre que possível é importante conciliar os estudos com os momentos de lazer e bem-estar. A vida de concurseiro é temporária, quem determina o tempo é você, através da sua dedicação e empenho. Você terá que fazer um esforço para deixar de lado um pouco a vida social intensa, é importante compreender que quando for aprovado, verá que todo o esforço valeu a pena para realização do seu sonho.

Uma boa dica, é fazer exercícios físicos, uma simples corrida por exemplo é capaz de melhorar o funcionamento do Sistema Nervoso Central, um dos fatores que são chaves para produção de neurônios nas regiões associadas à aprendizagem e memória.

#### Motivação!

A motivação é a chave do sucesso na vida dos concurseiros. Compreendemos que nem sempre é fácil, e as vezes bate aquele desânimo com vários fatores ao nosso redor. Porém a maior garra será focar na sua aprovação no concurso público dos seus sonhos.

É absolutamente normal caso você não seja aprovado de primeira, é primordial que você PERSISTA, com o tempo você irá adquirir conhecimento e experiência.

Então é preciso se motivar diariamente para seguir a busca da aprovação, algumas orientações importantes para conseguir motivação:

- Procure ler frases motivacionais, são ótimas para lembrar dos seus propósitos;

- Leia sempre os depoimentos dos candidatos aprovados nos concursos públicos;

- Procure estar sempre entrando em contato com os aprovados;

- Escreve o porque que você deseja ser aprovado no concurso, quando você sabe seus motivos, isso te da um ânimo maior para seguir focado, tornando o processo mais prazeroso;

- Saiba o que realmente te impulsiona, o que te motiva. Dessa maneira será mais fácil vencer as adversidades que irá aparecer.

- Procure imaginar você exercendo a função da vaga pleiteada, sentir a emoção da aprovação e ver as pessoas que você gosta, felizes com seu sucesso.

Como dissemos no começo, não existe uma fórmula mágica, um método infalível. O que realmente existe é a sua garra, sua dedicação e motivação para estar realizando o seu grande sonho, de ser aprovado no concurso público. Acredite em você e no seu potencial.

A Solução tem ajudado há mais de 35 anos quem quer vencer a batalha do concurso público. Se você quer aumentar as suas chances de passar, conheça os nossos materiais, acessando o nosso site: <u>www.apostilasolucao.com.br</u>

| Ortografia                                                                                       | 1 |
|--------------------------------------------------------------------------------------------------|---|
| دentuação gráfica                                                                                | 3 |
| ontuação                                                                                         | 5 |
| lasses de palavras: artigo, nome, pronome, verbo, palavras relacionadas (preposição e conjunção) | 7 |
| lexão nominal                                                                                    | 7 |
| Concordância nominal                                                                             | 0 |
| lexão verbal: número pessoal e modo temporal                                                     | 2 |
| oncordância verbal                                                                               | 2 |
| ormação de palavra: composição e derivação portuguesa                                            | 2 |
| strutura da frase portuguesa: a- termos da oração; b- coordenação e subordinação                 | 4 |
| egência nominal e verbal                                                                         | 0 |
| colocação pronominal                                                                             | 2 |
| inonímia, antonímia, polissemia, denotação e conotação                                           | 4 |
| ecursos lingüísticos (linguagem figurada), Redação, Interpretação de textos.                     | 6 |

#### ORTOGRAFIA

A Ortografia estuda a forma correta de escrita das palavras de uma língua. Do grego "ortho", que quer dizer correto e "grafo", por sua vez, que significa escrita.

É influenciada pela etimologia e fonologia das palavras. Além disso, são feitas convenções entre os falantes de uma mesma língua que visam unificar a sua ortografia oficial. Trata-se dos acordos ortográficos.

#### Alfabeto

O alfabeto é formado por 26 letras Vogais: a, e, i, o, u, y, w. Consoantes: b,c,d,f,g,h,j,k,l,m,n,p,q,r,s,t,v,w,x,z. Alfabeto: a,b,c,d,e,f,g,h,i,j,k,l,m,n,o,p,q,r,s,t,u,v,w,x,y,z.

#### **Regras Ortográficas**

#### Uso do x/ch

#### <u>O x é utilizado</u>:

- Em geral, depois dos ditongos: caixa, feixe.

- Depois da sílaba -me: mexer, mexido, mexicano.

- Palavras com origem indígena ou africana: xavante, xingar.
- Depois da sílaba inicial -en: enxofre, enxada.

- Exceção: O verbo encher (e palavras derivadas) escreve-se com ch.

| Escreve-se com x | Escreve-se com ch |  |  |  |  |  |
|------------------|-------------------|--|--|--|--|--|
| bexiga           | bochecha          |  |  |  |  |  |
| bruxa            | boliche           |  |  |  |  |  |
| caxumba          | broche            |  |  |  |  |  |
| elixir           | cachaça           |  |  |  |  |  |
| faxina           | chuchu            |  |  |  |  |  |
| graxa            | colcha            |  |  |  |  |  |
| lagartixa        | fachada           |  |  |  |  |  |

#### Uso do h

#### <u>O h é utilizado:</u>

- No final de interjeições: Ah!, Oh!

- Por etimologia: hoje, homem.
- Nos dígrafos ch, lh, nh: tocha, carvalho, manhã.

- Palavras compostas: sobre-humano, super-homem.

- Exceção: Bahia quando se refere ao estado. O acidente geográfico baía é escrito sem h.

#### Uso do s/z

#### O s é utilizado:

- Adjetivos terminados pelos sufixos -oso/-osa que indicam grande quantidade, estado ou circunstância: maudoso, feiosa.

- Nos sufixo -**ês**, -esa, -isa que indicam origem, título ou profissão: marquês, portuguesa, poetisa.

- Depois de ditongos: coisa, pousa.

- Na conjugação dos verbos pôr e querer: pôs, quiseram.

#### <u>O z é utilizado:</u>

- Nos sufixos -ez/-eza que formam substantivos a partir de adjetivos: magro - magreza, belo - beleza, grande - grandeza.

- No sufixo - izar, que forma verbo: atualizar, batizar, hospitalizar.

| Escreve-se com s | Escreve-se com z |
|------------------|------------------|
| Alisar           | amizade          |
| atrás            | azar             |
| através          | azia             |
| gás              | giz              |
| groselha         | prazer           |
| invés            | rodízio          |

#### Uso do g/j

#### <u>O g é utilizado:</u>

- Palavras que terminem em -ágio, -égio, -ígio, -ógio, -úgio: pedágio, relógio, refúgio.

- Substantivos que terminem em -gem: lavagem, viagem.

#### Ojé utilizado:

- Palavras com origem indígena: pajé, canjica.
- Palavras com origem africana: jiló, jagunço.

| Escreve-se com g | Escreve-se com j |
|------------------|------------------|
| estrangeiro      | berinjela        |
| gengibre         | cafajeste        |
| geringonça       | gorjeta          |
| gíria            | jiboia           |
| ligeiro          | jiló             |
| tangerina        | sarjeta          |

#### Parônimos e Homônimos

Há diferentes formas de escrita que existem, mas cujo significado é diferente.

Palavras parônimas são parecidas na grafia ou na pronúncia, mas têm significados diferentes.

Exemplos:

| cavaleiro (de cavalos)  | cavalheiro (educado)     |
|-------------------------|--------------------------|
| descrição (descrever)   | discrição (de discreto)  |
| emigrar (deixar o país) | imigrar (entrar no país) |

Palavras homônimas têm a mesma pronúncia, mas significados diferentes.

Exemplos:

| cela (cômodo pequeno) | sela (de cavalos)  |
|-----------------------|--------------------|
| ruço (pardo claro)    | russo (da Rússia)  |
| tachar (censurar)     | taxar (fixar taxa) |

#### **Consoantes dobradas**

#### - Só se duplicam as consoantes C, R, S.

- Escreve-se com CC ou CÇ quando as duas consoantes soam distintamente: convicção, cocção, fricção, facção, etc.

- Duplicam-se o R e o S em dois casos: Quando, intervocálicos, representam os fonemas /r/ forte e /s/ sibilante, respectivamente: carro, ferro, pêssego, missão, etc. Quando há um elemento de composição terminado em vogal a seguir, sem interposição do hífen, palavra começada com /r/ ou /s/: arroxeado, correlação, pressupor, etc.

#### Uso do hífen

Desde a entrada em vigor do atual acordo ortográfico, a escrita de palavras com hífen e sem hífen tem sido motivo de dúvidas para diversos falantes.

#### Palavras com hífen:

segunda-feira (e não segunda feira); bem-vindo (e não benvindo); mal-humorado (e não mal humorado); micro-ondas (e não microondas); bem-te-vi (e não bem te vi).

#### Palavras sem hífen:

dia a dia (e não dia-a-dia); fim de semana (e não fim-de-semana); à toa (e não à-toa); autoestima (e não auto-estima); antirrugas (e não anti-rugas).

#### QUESTÕES

## 01. SEAP-MG - Agente de Segurança Penitenciário - 2018 - IBFC

A ortografia estuda a forma correta da escrita das palavras de uma determinada língua, no caso a Língua Portuguesa. É influenciada pela etimologia e fonologia das palavras, assim sendo observe com atenção o texto. Agente Penitenciário, Agente Prisional, Agente de Segurança Penitenciário ou Agente Estadual/Federal de Execução Penal. Entre suas atribuições estão: manter a ordem, diciplina, custódia e vigilância no interior das unidades prisionais, assim como no âmbito externo das unidades, como escolta armada para audiências judiciais, transferência de presos etc. Desempenham serviços de natureza policial como aprensões de ilícitos, revistas pessoais em detentos e visitantes, revista em veículos que adentram as unidades prisionais, controle de rebeliões e ronda externa na área do perímetro de segurança ao redor da unidade prisional. Garantem a segurança no trabalho de ressosialização dos internos promovido pelos pisicólogos, pedagogos e assistentes sociais. Estão subordinados às Secretarias de Estado de Administração Penitenciária - SEAP, secretarias de justiças ou defesa social, dependendo da nomenclatura adotada em cada Estado.

Fonte: Wikipedia – \*com alterações ortográficas.

Assinale a alternativa que apresenta todas as palavras, retiradas do texto, com equívocos em sua ortografia.

- A) atribuições; diciplina; audiências; desempenham.
- B) diciplina; aprensões; ressosialização; pisicólogos.
- C) audiências; ilícitos; atribuições; desempenham.
- D) perímetro; diciplina; desempenham; ilícitos.
- E) aprensões; ressosialização; desempenham; audiências.

#### 02. ELETTROBRAS – LEITURISTA – 2015 – IADES

Considerando as regras de ortografia, assinale a alternativa em que a palavra está grafada corretamente.

- A) Dimencionar.
- B) Assosciação.
- C) Capassitores.
- D) Xoque.
- E) Conversão.

#### 03. MPE SP - ANALISTA DE PROMOTORIA - 2015 - VUNESP

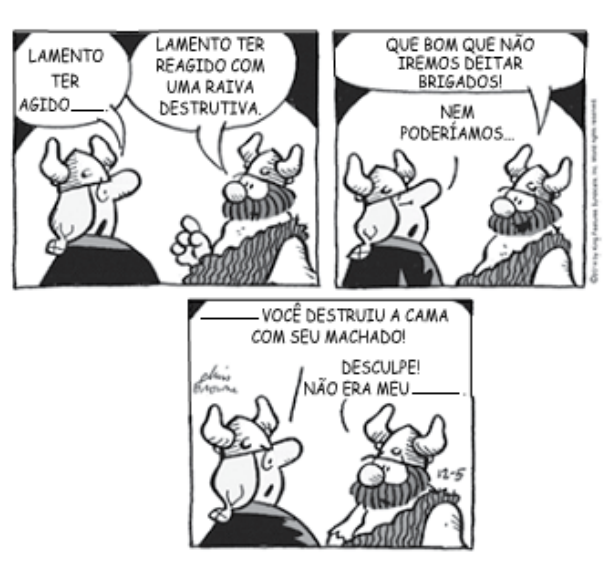

(Dik Brownie, Hagar. www.folha.uol.com.br, 29.03.2015. Adaptado)

Considerando a ortografia e a acentuação da norma-padrão da língua portuguesa, as lacunas estão, correta e respectivamente, preenchidas por:

- A) mal ... por que ... intuíto B) mau ... por que ... intuito C) mau ... porque ... intuíto D) mal ... porque ... intuito
- E) mal ... por quê ... intuito

#### 04. PBH Ativos S.A. - Analista Jurídico – 2018 – IBGP

Assinale a alternativa em que todas as palavras estão grafadas conforme as regras do Novo Acordo Ortográfico relativas à sistematização do emprego de hífen ou de acentuação.

- A) Vôo, dêem, paranóico, assembléia, feiúra, vêem, baiúca.
- B) Interresistente, superrevista, manda-chuva, paraquedas.
- C) Antirreligioso, extraescolar, infrassom, coautor, antiaéreo.
- D) Préhistória, autobservação, infraxilar, suprauricular, inábil.

#### 05. MPE-GO - Auxiliar Administrativo - 2018 - MPE-GO

Assinale a opção que completa corretamente as lacunas do período abaixo.

|      | Agora | que  | há   | uma    | câmera    | de      |     | ist  | to p | orovav | elm | nente |
|------|-------|------|------|--------|-----------|---------|-----|------|------|--------|-----|-------|
| não  |       | acon | tece | erá, n | nas       | vezes   | em  | que, | no   | meio   | de  | uma   |
| noit | e     |      | ,    | о рое  | eta levan | tava de | seu | banc | o [. | ]      |     |       |

- A) investigassão mas ouve chuvosa
- B) investigassâo mais houve chuvoza
- C) investigação mais houve chuvosa
- D) investigação mas houve chuvosa
- E) investigação mais ouve chuvoza

RESPOSTAS

| 01 | В |
|----|---|
| 02 | E |
| 03 | D |
| 04 | С |
| 05 | С |

#### ACENTUAÇÃO GRÁFICA

A acentuação gráfica é feita através de sinais diacríticos que, sobrepostos às vogais, indicam a pronúncia correta das palavras no que respeita à sílaba tônica e no que respeita à modulação aberta ou fechada das vogais.

Esses são elementos essenciais para estabelecer organizadamente, por meio de regras, a intensidade das palavras das sílabas portuguesas.

#### Acentuação tônica

Refere-se à intensidade em que são pronunciadas as sílabas das palavras. Aquela que é pronunciada de forma mais acentuada é a sílaba tônica. As demais, pronunciadas com menos intensidade, são denominadas de átonas.

De acordo com a posição da sílaba tônica, os vocábulos com mais de uma sílaba classificam-se em:

<u>Oxítonos</u>: quando a sílaba tônica é a última: café, rapaz, escritor, maracujá.

Paroxítonos: quando a sílaba tônica é a penúltima: mesa, lápis, montanha, imensidade.

<u>Proparoxítonos</u>: quando a sílaba tônica é a antepenúltima: árvore, quilômetro, México.

#### Acentuação gráfica

- Proparoxítonas: todas acentuadas (místico, jurídico, bélico).

- Palavras oxítonas: oxítonas terminadas em "a", "e", "o", "em", seguidas ou não do plural (s): (Paraná – fé – jiló (s)).

- Também acentuamos nos casos abaixo:

 Monossílabos tônicos terminados em "a", "e", "o", seguidos ou não de "s": (pá – pé – dó)

- Formas verbais terminadas em "a", "e", "o" tônicos seguidas de lo, la, los, las: (recebê-lo – compô-lo)

 Paroxítonas:Acentuam-se as palavras paroxítonas terminadas em: i, is (táxi – júri), us, um, uns (vírus, fórum), l, n, r, x, ps (cadáver – tórax – fórceps), ã, ãs, ão, ãos (ímã – órgãos).

- Ditongo oral, crescente ou decrescente, seguido ou não de "s": (mágoa – jóquei)

#### **Regras especiais:**

- Ditongos de pronúncia aberta "ei", "oi", perderam o acento com o Novo Acordo.

| Antes      | agora      |
|------------|------------|
| Assembléia | Assembleia |
| Idéia      | Ideia      |

| Geléia        | Geleia    |
|---------------|-----------|
| Jibóia        | Jiboia    |
| Apóia (verbo) | Apoia     |
| Paranóico     | Paranoico |

- "i" e "u" tônicos formarem hiato com a vogal anterior, acompanhados ou não de "s", desde que não sejam seguidos por "-nh", haverá acento: (saída – baú – país).

- Não serão mais acentuados "i" e "u" tônicos formando hiato quando vierem depois de ditongo:

| Antes    | agora    |
|----------|----------|
| Bocaiúva | Bocaiuva |
| Feiúra   | Feiura   |
| Sauípe   | Sauipe   |

| - Acento pertencente ao | s hiatos "oo" | e "ee" fo | i abolido. |
|-------------------------|---------------|-----------|------------|
|-------------------------|---------------|-----------|------------|

| Antes | agora |
|-------|-------|
| crêem | creem |
| vôo   | voo   |

- Vogais "i" e "u" dos hiatos se vierem precedidas de vogal idêntica, não tem mais acento: (xi-i-ta, pa-ra-cu-u-ba).

- Haverá o acento em palavra proparoxítona, pois a regra de acentuação das proparoxítonas prevalece sobre a dos hiatos: (se--ri-ís-si-mo)

- Não há mais acento nas formas verbais que possuíam o acento tônico na raiz com "u" tônico precedido de "g" ou "q" e seguido de "e" ou "i".

| Antes                | agora    |
|----------------------|----------|
| averigúe (averiguar) | averigue |
| argúi (arguir)       | argui    |

-  $3^{\underline{a}}$  pessoa do plural do presente do indicativo dos verbos ter e vir e dos seus compostos (conter, reter, advir, convir etc.) tem acento.

| Singular  | plural     |
|-----------|------------|
| ele tem   | eles têm   |
| ele vem   | eles vêm   |
| ele obtém | eles obtêm |

→ Palavras homógrafas para diferenciá-las de outras semelhantes não se usa mais acento. Apenas em algumas exceções, como:

A forma verbal pôde (3ª pessoa do singular - pretérito perfeito do indicativo) ainda é acentuada para diferenciar-se de pode (3ª pessoa do singular - presente do indicativo). Também o verbo pôr para diferenciá-lo da preposição por.

Alguns homógrafos: pera (substantivo) - pera (preposição antiga) para (verbo) - para (preposição) pelo(s) (substantivo) - pelo (do verbo pelar)

Atenção, pois palavras derivadas de advérbios ou adjetivos não são acentuadas

Exemplos: Facilmente - de fácil Habilmente - de hábil Ingenuamente – de ingênuo Somente - de só Unicamente - de único Dinamicamente - de dinâmico Espontaneamente - de espontâneo

#### Uso da Crase

 - É usada na contração da preposição a com as formas femininas do artigo ou pronome demonstrativo a: à (de a + a), às (de a + as).

- A crase é usada também na contração da preposição "a" com os pronomes demonstrativos:

àquele(s) àquela(s) àquilo àqueloutro(s) àqueloutra (s)

#### Uso do Trema

Só é utilizado nas palavras derivadas de nomes próprios.
 Müller – de mülleriano

#### QUESTÕES

## 01. Pref. Natal/RN - Agente Administrativo – 2016 - CKM Serviço

Mostra O Triunfo da Cor traz grandes nomes do pósimpressionismo para SP Daniel Mello - Repórter da Agência Brasil A exposição O Triunfo da Cor traz grandes nomes da arte moderna para o Centro Cultural Banco do Brasil de São Paulo. São 75 obras de 32 artistas do final do século 19 e início do 20, entre eles expoentes como Van Gogh, Gauguin, Toulouse-Lautrec, Cézanne, Seurat e Matisse. Os trabalhos fazem parte dos acervos do Musée d'Orsay e do Musée de l'Orangerie, ambos de Paris.

A mostra foi dividida em quatro módulos que apresentam os pintores que sucederam o movimento impressionista e receberam do crítico inglês Roger Fry a designação de pósimpressionistas. Na primeira parte, chamada de A Cor Científica, podem ser vistas pinturas que se inspiraram nas pesquisas científicas de Michel Eugene Chevreul sobre a construção de imagens com pontos.

Os estudos desenvolvidos por Paul Gauguin e Émile Bernard marcam a segunda parte da exposição, chamada de Núcleo Misterioso do Pensamento. Entre as obras que compõe esse conjunto está o quadro Marinha com Vaca, em que o animal é visto em um fundo de uma passagem com penhascos que formam um precipício estreito. As formas são simplificadas, em um contorno grosso e escuro, e as cores refletem a leitura e impressões do artista sobre a cena.

O Autorretrato Octogonal, de Édouard Vuillard, é uma das pinturas de destaque do terceiro momento da exposição. Intitulada Os Nabis, Profetas de Uma Nova Arte, essa parte da mostra também reúne obras de Félix Vallotton e Aristide Maillol. No autorretrato, Vuillard define o rosto a partir apenas da aplicação de camadas de cores sobrepostas, simplificando os traços, mas criando uma imagem de forte expressão. O Mulheres do Taiti, de Paul Gauguin, é um dos quadros da última parte da mostra, chamada de A Cor em Liberalidade, que tem como marca justamente a inspiração que artistas como Gauguin e Paul Cézanne buscaram na natureza tropical.

A pintura é um dos primeiros trabalhos de Gauguin desenvolvidos na primeira temporada que o artista passou na ilha do Pacífico, onde duas mulheres aparecem sentadas a um fundo verde-esmeralda, que lembra o oceano.

A exposição vai até o dia 7 de julho, com entrada franca.

http://agenciabrasil.ebc.com.br/cultura/noticia/2016-05/ mostra-otriunfo-da-cor-traz-grandes-nomes-do-pos-impressionismo-para-sp Acesso em: 29/05/2016.

"As palavras 'módulos' e 'última', presentes no texto, são \_\_\_\_\_\_ acentuadas por serem \_\_\_\_\_\_ e \_\_\_\_\_, respectivamente".

As palavras que preenchem correta e respectivamente as lacunas do enunciado acima são:

A) diferentemente / proparoxítona / paroxítona

B) igualmente / paroxítona / paroxítona

C) igualmente / proparoxítona / proparoxítona

D) diferentemente / paroxítona / oxítona

## 02. Pref. De Caucaia/CE – Agente de Suporte e Fiscalização -2017 - CETREDE

Indique a alternativa em que todas as palavras devem receber acento.

A) virus, torax, ma.

B) caju, paleto, miosotis .

C) refem, rainha, orgão.

D) papeis, ideia, latex.

E) lotus, juiz, virus.

#### 03. MPE/SC - Promotor de Justiça-2017 - MPE/SC

"Desde as primeiras viagens ao Atlântico Sul, os navegadores europeus reconheceram a importância dos portos de São Francisco, Ilha de Santa Catarina e Laguna, para as "estações da aguada" de suas embarcações. À época, os navios eram impulsionados a vela, com pequeno calado e autonomia de navegação limitada. Assim, esses portos eram de grande importância, especialmente para os navegadores que se dirigiam para o Rio da Prata ou para o Pacífico, através do Estreito de Magalhães."

(Adaptado de SANTOS, Sílvio Coelho dos. Nova História de Santa Catarina. Florianópolis: edição do Autor, 1977, p. 43.)

No texto acima aparecem as palavras Atlântico, época, Pacífico, acentuadas graficamente por serem proparoxítonas.

() Certo () Errado

#### 04. Pref. De Nova Veneza/SC - Psicólogo - 2016 - FAEPESUL

Analise atentamente a presença ou a ausência de acento gráfico nas palavras abaixo e indique a alternativa em que não há erro:

A) ruím - termômetro - táxi – talvez.B) flôres - econômia - biquíni - globo.

C) bambu - através - sozinho - juiz

D) econômico - gíz - juízes - cajú.

E) portuguêses - princesa - faísca.

#### 05. INSTITUTO CIDADES – Assistente Administrativo VII – 2017 - CONFERE

Marque a opção em que as duas palavras são acentuadas por obedecerem à regras distintas:

A) Catástrofes – climáticas.

B) Combustíveis – fósseis.

#### MATEMÁTICA

| Propriedades, Simplificação de radicais, Operações radicais, Racionalização simples                                            | 01   |
|----------------------------------------------------------------------------------------------------|------|
| Equações incompletas, Resolução de uma equação, Sistema simples de equações, Equações de 1o e 2o Graus – resolução – problemas | . 07 |
| Noções de relação e função, Função de 1o Grau, Funções, Função constante, Relação e função: noções gerais, domínio, imagem     | 12   |
| Razão e proporção, Grandezas proporcionais                                                                                     | . 19 |
| Regra de três simples, Regra de três composta                                                                                  | . 22 |
| Porcentagem                                                                                                    | . 25 |
| Juros (Simples e Composto)                                                                                                    | . 27 |
| Conjunto de números inteiros: operações, Conjunto de números racionais: operações                                              | . 30 |
| Expressões algébricas: operações                                                                                               | . 30 |
| Radicais: operações, simplificação, racionalização, propriedades                                                               | . 33 |

#### PROPRIEDADES, SIMPLIFICAÇÃO DE RADICAIS, OPERA-ÇÕES RADICAIS, RACIONALIZAÇÃO SIMPLES

#### Números Naturais

Os números naturais são o modelo matemático necessário para efetuar uma contagem.

Começando por zero e acrescentando sempre uma unidade, obtemos o conjunto infinito dos números naturais

 $\mathbb{N} = \{0, 1, 2, 3, 4, 5, 6, \dots\}$ 

Todo número natural dado tem um sucessor
a) O sucessor de 0 é 1.
b) O sucessor de 1000 é 1001.
c) O sucessor de 19 é 20.

Usamos o \* para indicar o conjunto sem o zero.

 $\mathbb{N}^* = \{1, 2, 3, 4, 5, 6, \dots\}$ 

 Todo número natural dado N, exceto o zero, tem um antecessor (número que vem antes do número dado).

Exemplos: Se m é um número natural finito diferente de zero. a) O antecessor do número m é m-1.

b) O antecessor de 2 é 1.

c) O antecessor de 56 é 55.

d) O antecessor de 10 é 9.

#### **Expressões Numéricas**

Nas expressões numéricas aparecem adições, subtrações, multiplicações e divisões. Todas as operações podem acontecer em uma única expressão. Para resolver as expressões numéricas utilizamos alguns procedimentos:

Se em uma expressão numérica aparecer as quatro operações, devemos resolver a multiplicação ou a divisão primeiramente, na ordem em que elas aparecerem e somente depois a adição e a subtração, também na ordem em que aparecerem e os parênteses são resolvidos primeiro.

Exemplo 1

40 - 9 x 4 + 23 40 - 36 + 23 4 + 23 27

Exemplo 3 25-(50-30)+4x5 25-20+20=25

#### **Números Inteiros**

Podemos dizer que este conjunto é composto pelos números naturais, o conjunto dos opostos dos números naturais e o zero. Este conjunto pode ser representado por:

Z={...-3, -2, -1, 0, 1, 2,...}

Subconjuntos do conjunto  $\mathbb{Z}$ :

1)Conjunto dos números inteiros excluindo o zero Z\*={...-2, -1, 1, 2, ...}

2) Conjuntos dos números inteiros não negativos Z<sub>+</sub>={0, 1, 2, ...}

3) Conjunto dos números inteiros não positivos Z\_={...-3, -2, -1}

#### Números Racionais

Chama-se de número racional a todo número que pode ser expresso na forma  $\frac{1}{b}$ , onde a e b são inteiros quaisquer, com b≠0

- São exemplos de números racionais:
- -12/51

-3

-(-3)

-2,333...

As dízimas periódicas podem ser representadas por fração, portanto são consideradas números racionais.

Como representar esses números?

#### Representação Decimal das Frações

Temos 2 possíveis casos para transformar frações em decimais

1º) Decimais exatos: quando dividirmos a fração, o número decimal terá um número finito de algarismos após a vírgula.

$$\frac{1}{2} = 0.5$$
$$\frac{1}{4} = 0.25$$
$$\frac{3}{4} = 0.75$$

2º) Terá um número infinito de algarismos após a vírgula, mas lembrando que a dízima deve ser periódica para ser número racional

OBS: período da dízima são os números que se repetem, se não repetir não é dízima periódica e assim números irracionais, que trataremos mais a frente.

$$\frac{1}{3} = 0,333...$$
$$\frac{35}{99} = 0,353535...$$
$$\frac{105}{9} = 11,6666...$$

#### Representação Fracionária dos Números Decimais

1ºcaso) Se for exato, conseguimos sempre transformar com o denominador seguido de zeros.

O número de zeros depende da casa decimal. Para uma casa, um zero (10) para duas casas, dois zeros(100) e assim por diante.

$$0,3 = \frac{3}{10}$$
$$0,03 = \frac{3}{100}$$
$$0,003 = \frac{3}{1000}$$
$$3,3 = \frac{33}{10}$$

2ºcaso) Se dízima periódica é um número racional, então como podemos transformar em fração?

#### Exemplo 1

Transforme a dízima 0, 333... .em fração Sempre que precisar transformar, vamos chamar a dízima dada de x, ou seja

X=0,333...

Se o período da dízima é de um algarismo, multiplicamos por

10.

10x=3,333...

E então subtraímos:

10x-x=3,333...-0,333... 9x=3 X=3/9 X=1/3

Agora, vamos fazer um exemplo com 2 algarismos de período.

#### Exemplo 2

Seja a dízima 1,1212...

Façamos x = 1,1212... 100x = 112,1212... . Subtraindo: 100x-x=112,1212...-1,1212... 99x=111 X=111/99

#### Números Irracionais Identificação de números irracionais

- Todas as dízimas periódicas são números racionais.

- Todos os números inteiros são racionais.

- Todas as frações ordinárias são números racionais.
- Todas as dízimas não periódicas são números irracionais.

- Todas as raízes inexatas são números irracionais.

- A soma de um número racional com um número irracional é sempre um número irracional.

- A diferença de dois números irracionais, pode ser um número racional.

-Os números irracionais não podem ser expressos na forma  $\frac{a}{b}$ , com a e b inteiros e b≠0.

**Exemplo:**  $\sqrt{5} - \sqrt{5} = 0 = 0 \text{ é um número racional.}$ 

- O quociente de dois números irracionais, pode ser um número racional.

**Exemplo:**  $\sqrt{8}$  :  $\sqrt{2} = \sqrt{4} = 2$  e 2 é um número racional.

- O produto de dois números irracionais, pode ser um número racional.

**Exemplo:**  $\sqrt{7}$ .  $\sqrt{7} = \sqrt{49} = 7$  é um número racional.

Exemplo: radicais ( $\sqrt{2}$ ,  $\sqrt{3}$ ) a raiz quadrada de um número natural, se não inteira, é irracional.

Números Reais

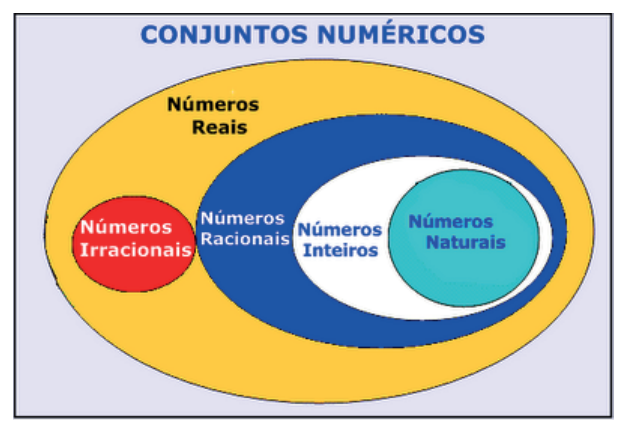

Fonte: www.estudokids.com.br

Representação na reta

#### Conjunto dos números reais

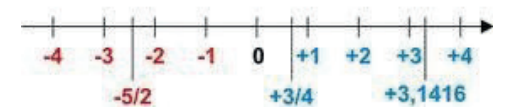

#### **INTERVALOS LIMITADOS**

Intervalo fechado – Números reais maiores do que a ou iguais a e menores do que b ou iguais a b.

Intervalo:[a,b] Conjunto: { $x \in R \mid a \le x \le b$ }

Intervalo aberto – números reais maiores que a e menores que

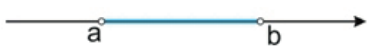

Intervalo:]a,b[ Conjunto:{ $x \in R \mid a < x < b$ }

Intervalo fechado à esquerda – números reais maiores que a ou iguais a a e menores do que b.

Intervalo:{a,b[ Conjunto { $x \in R \mid a \le x < b$ }

b.

Intervalo fechado à direita – números reais maiores que a e menores ou iguais a b.

Intervalo:]a,b] Conjunto:{ $x \in R \mid a < x \le b$ }

\_

#### **INTERVALOS ILIMITADOS**

Semirreta esquerda, fechada de origem b- números reais menores ou iguais a b.

b Intervalo:]- $\infty$ ,b] Conjunto:{ $x \in R | x \le b$ }

Semirreta esquerda, aberta de origem b – números reais menores que b.

Intervalo:]-
$$\infty$$
,b[  
Conjunto:{x  $\in$  R|x

Semirreta direita, fechada de origem a – números reais maiores ou iguais a a.

a Intervalo: $[a, + \infty[$ Conjunto: $\{x \in R | x \ge a\}$ 

Semirreta direita, aberta, de origem a – números reais maiores que a.

a Intervalo:]a,+  $\infty$ [ Conjunto:{x  $\in$  R|x>a}

**Potenciação** Multiplicação de fatores iguais

2<sup>3</sup>=2.2.2=8

#### Casos

1) Todo número elevado ao expoente 0 resulta em 1.

 $1^{0} = 1$  $100000^{0} = 1$ 

2) Todo número elevado ao expoente 1 é o próprio número.

 $3^1 = 3$  $4^1 = 4$ 

 Todo número negativo, elevado ao expoente par, resulta em um número positivo.

 $(-2)^2 = 4$  $(-4)^2 = 16$  4) Todo número negativo, elevado ao expoente ímpar, resulta em um número negativo.

$$(-2)^3 = -8 (-3)^3 = -27$$

5) Se o sinal do expoente for negativo, devemos passar o sinal para positivo e inverter o número que está na base.

$$2^{-1} = \frac{1}{2}$$
$$2^{-2} = \frac{1}{4}$$

6) Toda vez que a base for igual a zero, não importa o valor do expoente, o resultado será igual a zero.

$$0^2 = 0$$
  
 $0^3 = 0$   
Propriedades

1) (a<sup>m</sup>. a<sup>n</sup> = a<sup>m+n</sup>) Em uma multiplicação de potências de mesma base, repete-se a base e soma os expoentes.

Exemplos:  

$$2^4 \cdot 2^3 = 2^{4+3} = 2^7$$
  
(2.2.2.2) .( 2.2.2) = 2.2.2. 2.2.2.2 = 2<sup>7</sup>  
 $\left(\frac{1}{2}\right)^2 \cdot \left(\frac{1}{2}\right)^3 = \left(\frac{1}{2}\right)^{2+3} = \left(\frac{1}{2}\right)^5 = 2^{-2} \cdot 2^{-3} = 2^{-5}$ 

(a<sup>m</sup>: a<sup>n</sup> = a<sup>m·n</sup>). Em uma divisão de potência de mesma base.
 Conserva-se a base e subtraem os expoentes.

Exemplos:  

$$9^{6}: 9^{2} = 9^{6-2} = 9^{4}$$
  
 $\left(\frac{1}{2}\right)^{2}: \left(\frac{1}{2}\right)^{3} = \left(\frac{1}{2}\right)^{2-3} = \left(\frac{1}{2}\right)^{-1} = 2$ 

 (a<sup>m</sup>)<sup>n</sup> Potência de potência. Repete-se a base e multiplica-se os expoentes.

Exemplos:  $(5^2)^3 = 5^{2.3} = 5^6$ 

$$\left(\left(\frac{2}{3}\right)^4\right)^3 = \frac{2}{3}^{12}$$

 4) E uma multiplicação de dois ou mais fatores elevados a um expoente, podemos elevar cada um a esse mesmo expoente. (4.3)<sup>2</sup>=4<sup>2</sup>.3<sup>2</sup>

5) Na divisão de dois fatores elevados a um expoente, podemos elevar separados.

$$\left(\frac{15}{7}\right)^2 = \frac{15^2}{7^2}$$

#### MATEMÁTICA

Radiciação Radiciação é a operação inversa a potenciação

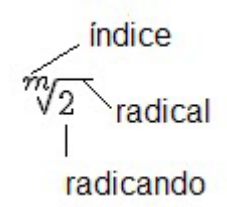

#### Técnica de Cálculo

A determinação da raiz quadrada de um número torna-se mais fácil quando o algarismo se encontra fatorado em números primos. Veja:

#### 64=2.2.2.2.2.2=26

Como é raiz quadrada a cada dois números iguais "tira-se" um e multiplica.

$$\sqrt{64} = 2.2.2 = 8$$

Observe:

$$\sqrt{3.5} = (3.5)^{\frac{1}{2}} = 3^{\frac{1}{2}} \cdot 5^{\frac{1}{2}} = \sqrt{3} \cdot \sqrt{5}$$

De modo geral, se

$$a \in R_+, b \in R_+, n \in N^*$$

então:

$$\sqrt[n]{a.b} = \sqrt[n]{a} \sqrt[n]{b}$$

O radical de índice inteiro e positivo de um produto indicado é igual ao produto dos radicais de mesmo índice dos fatores do radicando.

Raiz quadrada de frações ordinárias

$$\sqrt{\frac{2}{3}} = \left(\frac{2}{3}\right)^{\frac{1}{2}} = \frac{2^{\frac{1}{2}}}{3^{\frac{1}{2}}} = \frac{\sqrt{2}}{\sqrt{3}}$$

Observe:

De modo geral,

$$a \in R_{+}, b \in R_{+}^{*}, n \in N^{*},$$

então:

$$\sqrt[n]{\frac{a}{b}} = \frac{\sqrt[n]{a}}{\sqrt[n]{b}}$$

O radical de índice inteiro e positivo de um quociente indicado é igual ao quociente dos radicais de mesmo índice dos termos do radicando.

Raiz quadrada números decimais

$$\sqrt{1,69} = \sqrt{\frac{169}{100}} = \frac{\sqrt{169}}{\sqrt{100}} = \frac{13}{10} = 1,3$$

Operações

$$\sqrt{5,76} = \sqrt{\frac{576}{100}} = \frac{\sqrt{576}}{\sqrt{100}} = \frac{24}{10} = 2,4$$

#### Operações

**Multiplicação** 

$$\sqrt{a} \cdot \sqrt{b} = \sqrt{a \cdot b}$$

Exemplo

 $\sqrt{2} \cdot \sqrt{3} = \sqrt{6}$ 

<u>Divisão</u>

$$\sqrt{\frac{a}{b}} = \frac{\sqrt{a}}{\sqrt{b}}$$

Exemplo

$$\sqrt{\frac{72}{2}} = \frac{\sqrt{72}}{\sqrt{2}}$$

Adição e subtração  $\sqrt{2} + \sqrt{8} - \sqrt{20}$ 

#### CONHECIMENTOS EM INFORMÁTICA -

NOÇÕES SOBRE SISTEMAS OPERACIONAIS (WINDOWS E LINUX); MS-WINDOWS 7: CONCEITO DE PASTAS, DIRETÓRIOS, ARQUIVOS E ATALHOS, ÁREA DE TRABA-LHO, ÁREA DE TRANSFERÊNCIA, MANIPULAÇÃO DE ARQUIVOS E PASTAS, USO DOS MENUS, PROGRAMAS E APLICATIVOS, INTERAÇÃO COM O CONJUNTO DE APLI-CATIVOS MS-OFFICE 2010.

#### WINDOWS 7

Provavelmente, você já ouviu falar sobre o Windows: as caixas e as janelas que sempre lhe dão as boas-vindas quando você liga o seu computador. Na verdade, milhões de pessoas em todo o mundo estão tentando entender e interagir com isso enquanto você lê este livro. Quase todos os novos computadores e laptops vendidos atualmente vêm com uma cópia do Windows pré-instalada, pronta para abrir as caixas coloridas na tela.

#### O que É o Windows e Por Que Você o Está Usando?

Criado e vendido por uma empresa chamada Microsoft, o Windows não é como o seu software usual, que permite que você faça seu imposto de renda ou envie e-mails furiosos para os políticos. Não, o Windows é um sistema operacional, ou seja, ele controla a maneira como você trabalha com o seu computador.

O Windows recebeu esse nome baseado em todas aquelas janelinhas que ele coloca em seu monitor. Cada janela mostra informações, tais como uma imagem, um programa que você esteja executando, ou uma advertência técnica. É possível colocar várias janelas na tela ao mesmo tempo e pular de uma para outra, visitando diversos programas — ou, ampliar uma janela para preencher a tela inteira.

Ao ligar seu computador, o Windows pula para dentro da tela e supervisiona qualquer programa em execução. Quando tudo está indo bem, você nem percebe o Windows funcionando; você simplesmente vê seus programas ou seu trabalho. No entanto, quando as coisas não vão bem, geralmente o Windows deixa você com a pulga atrás da orelha com uma mensagem de erro confusa.

Além de controlar seu computador e dar ordens aos seus programas, o Windows vem com vários programas gratuitos e aplicativos. Esses programas e aplicativos permitem realizar diversas ações, tais como escrever e imprimir cartas, navegar pela internet, escutar música e enviar fotos recentes de sua última refeição para seus amigos.

O Windows 7 veio substituir o Windows Vista e conta com várias surpresas, começando pelos requisitos básicos que são menores que os do seu predecessor, fato inédito até então na família Windows.

Versões do Windows 7:

- Windows 7 Starter Edition
- Windows 7 Home Basic
- Windows 7 Home Premium
- Windows 7 Professional
- Windows 7 Enterprise
- Windows 7 Ultimate

As versões Starter Edition, Home Basic e Home Premium são recomendadas para usuários domésticos, o Windows 7 Starter Edition não vem com a incomoda limitação de usar somente 3 programas simultaneamente como acontece no Windows XP Starter Edition e Windows Vista Starter Edition. A versão Professional é recomendada para usuários de pequenas e médias empresas e conta com recursos adicionais na parte de rede como backup e restauração pela rede e a opção de rodar um programa no Modo Windows XP. A versão Enterprise é recomendada para usuários de média e grande empresa e a versão Ultimate vem com todos os recursos, incluindo suporte a 35 idiomas diferentes e sis

#### O QUE CHEGOU

O Windows 7 chega ao ponto que o Vista queria alcançar: rápido, leve, agradável visualmente e sem bugs.

Em termos de conectividade, o Windows 7 traz novos drivers para fácil detecção, configuração e aplicação de qualquer tipo de rede. Isso melhora a cobertura para redes sem fio, por exemplo, e melhora a comunicação entre computadores ligados a uma rede. tema de criptografia BitLocker para disco rígido e discos removíveis.

#### Aplicativos e gadgets

A calculadora está diferente, com novos modos e um visual modificado. Esse novo modo permite a conversão de moedas. Os programas WordPad e Paint finalmente adquiriram o padrão de interface do Office 2007. O primeiro deles, agora, é compatível com arquivos do tipo DOCX utilizados a partir do Word 2007. No entanto, nem todos os recursos de formatação estão disponíveis.

| ſ                                                                                                    | Calcu | lator  |      |    | ×   |
|----------------------------------------------------------------------------------------------------|-------|--------|------|----|-----|
|                                                                                                    | View  | Edit H | lelp |    |     |
| Image: Image: Image |       |        |      | 15 | 569 |
|                                                                                                    | MC    | MR     | MS   | M+ | M-  |
| Paste B I U abe X2 X2 2 · A ·                                                                                                    | -     | CE     | С    | ±  | V   |
| Clipboard Font                                                                                                    | 7     | 8      | 9    | /  | %   |
| ·1···2···3···4···5···6·                                                                                                    | 4     | 5      | 6    | *  | 1/x |
| A Microsoft está com sua ma                                                                                                    | 1     | 2      | 3    | -  |     |
|                                                                                                    |       | 0      | ,    | +  | _   |

Os gadgets agora não são acessíveis através de um painel lateral. Basta clicar com o botão direito do mouse e clicar em "Gadgets". São 10 pequenos aplicativos que lhe ajudam no dia-a-dia. Eles incluem calendário, relógio, medidor de desempenho do processador, conversor de moedas, manchetes via RSS, quebra-cabeças com imagens, slide show, cotações do mercado, tempo e o Windows Media Center.

Para complementar ainda mais, há um link para que você baixe mais aplicativos. Para acessar qualquer gadget diretamente da área de trabalho, basta arrastar seu ícone.

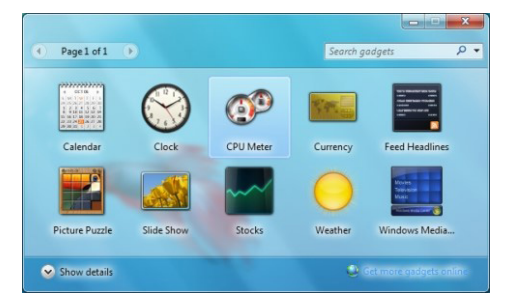

O Windows DVD Maker também passou por ligeiras modificações. Ele ganhou um caráter mais de guia do que um aplicativo, mas ainda assim ele oferece tudo necessário para criar um DVD com menus animados.

Alguns aplicativos que faziam parte do Windows foram migrados para o Windows Live Essentials. Isso significa que é necessário "ir buscá-los". É necessário fazer o download de programas como Photo Gallery, Windows Mail ou até mesmo o Messenger.

#### CONHECIMENTOS EM INFORMÁTICA

#### Temas

Os temas sempre chamaram a atenção de muitos, muitos usuários. Como não poderia deixar de ser, o Windows 7 também será extensamente compatível com essas modificações. O certo é que diversas combinações de cores para o Aero estarão disponíveis. Além disso, tudo indica que será muito mais fácil aplicar temas e elementos visuais ao Windows.

Esses temas apontam uma reviravolta nos padrões gráficos do Windows. Eles são muito variados, alguns coloridos, outros artísticos e alguns muito psicodélicos.

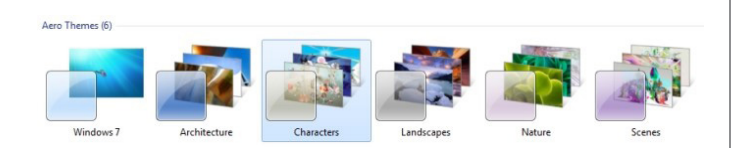

#### O AutoRun

Por motivos de segurança, este recurso foi desabilitado para todos os dispositivos de mídia não óticos (ou seja, pendrives, cartões de memória, discos removíveis, etc). Isto evita uma prática muito comum atualmente, que é a utilização do recurso AutoRun para a execução de um malware assim que um dispositivo deste tipo é ativado no computador. Este tipo de infecção foi responsável por quase 20% de todos os registros de vírus durante o ano de 2008.

Com o Windows 7, quando um dispositivo móvel for inserido, uma caixa de diálogo diferenciada será exibida para alertar o usuário.

#### Integração com o Aero

Os primeiros 10 itens da barra de tarefas podem ser visualizados através do atalho Alt+Tab com os recursos de transparência do Aero. A pré-visualização é exibida em tela cheia.

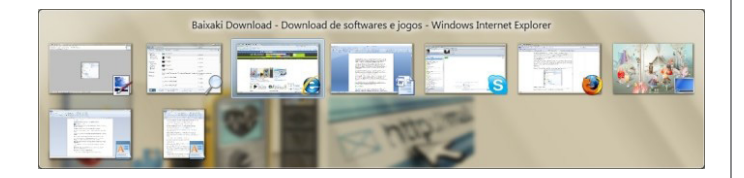

#### Windows Media Player

O tocador do Windows Media Player está menor e mais simples de usar. Com o intuito de ser mais limpo e exigir menos do processador, o tocador pode ser executado em uma janela menor e mais compacta.

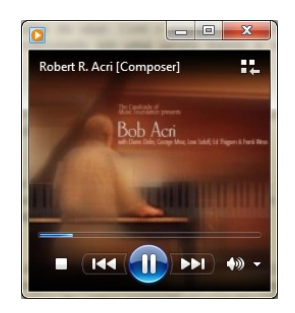

#### Combinações de temas

Diferentes temas gráficos e de áudio estão disponíveis no Windows 7. Um recurso muito interessante é a possibilidade de combinar um tema de áudio com outro gráfico e salvar como um único tema.

#### XP Mode

A novidade que deixou os usuários com expectativa ainda maior foi o anúncio do XP Mode, um componente que vai permitir a execução de aplicativos para o Windows XP sem problemas de compatibilidade com o Windows 7.

#### Desktop

A área de trabalho do Windows 7 é muito agradável. O visual é facilmente relacionado com o do Vista, mas a funcionalidade foi amplamente melhorada. A começar pela barra de tarefas, que traz o conceito de facilitar o acesso aos programas que você usa com mais frequência, e esse conceito é facilmente percebido.

Já é possível perceber na primeira execução os ícones do Internet Explorer, do Windows Explorer e do Windows Media Player. Basta clicar com o botão esquerdo sobre cada um desses ícones para acessar o programa correspondente facilmente.

No caso de mais de uma janela estar disponível, elas são exibidas em modo miniatura. Cada miniatura pode ser vista temporariamente com o modo AeroPeek, bastando posicionar o cursor do mouse sobre ela. Já o botão direito aciona as Jump Lists, ou seja, os atalhos para as funções mais utilizadas de cada aplicativo. Trata-se de um "Menu Iniciar" para cada janela aberta. Esses são recursos melhorados do Windows Vista.

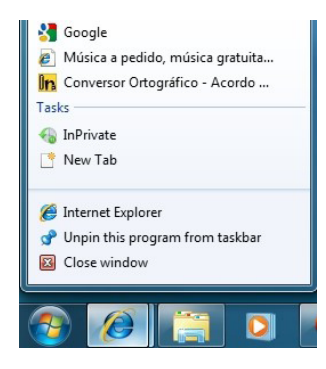

A barra de sistema está mais compacta. À extrema direita, fica um pequeno retângulo, que representa a função "show desktop". Ela exibe a área de trabalho quando uma ou várias janelas estão abertas simultaneamente. Basta posicionar o cursor do mouse sobre este botão. Clicando nele, todas as janelas são escondidas para que visualize o desktop com os contornos das janelas para ter um panorama da área de trabalho.

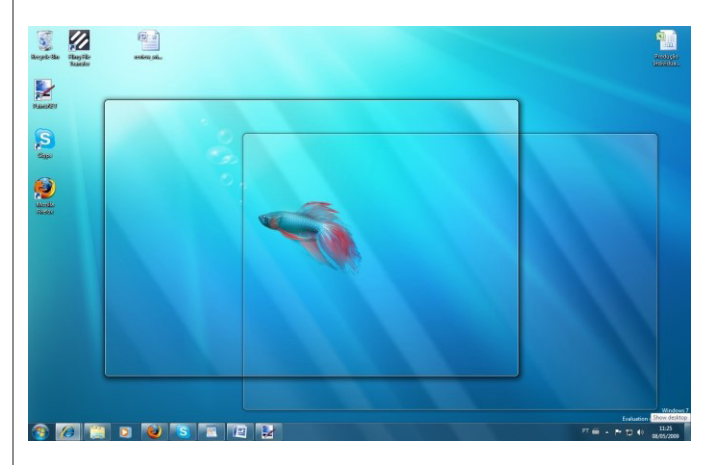

O número de ícones na barra de sistema foi reduzido, mas ainda assim é possível acessá-los. Eles ficam "escondidos". Clicando em uma pequena seta, eles são exibidos para que você os acesse. Você tem a opção de customizar quais itens devem ser exibidos e quais não.

#### CONHECIMENTOS EM INFORMÁTICA

|   | ĸ | 0     |       | //   |        |   |
|---|---|-------|-------|------|--------|---|
|   | С | uston | nize. |      |        |   |
| 0 |   |       |       | LVai | dation | с |

Uma mudança que agiliza muito o uso do sistema é o ícone do Centro de Ação. Todas as mensagens de segurança e notificações de erro são acessadas neste único local.

O menu Iniciar está semelhante ao do Vista, mas com recursos para facilitar o acesso aos aplicativos que você mais usa. Alguns programas têm uma seta. Esta seta indica as Jump Lists. Clicando nesta seta ou apenas posicionando o cursor do mouse sobre ela, toda a parte da direita do Menu Iniciar passa a ser um menu de acesso a diferentes recursos do programa. Pode ser um arquivo recente, por exemplo.

O botão para desligar o PC está ligeiramente mais ágil, com a opção direta para desligar o PC sem precisar expandir o menu do botão.

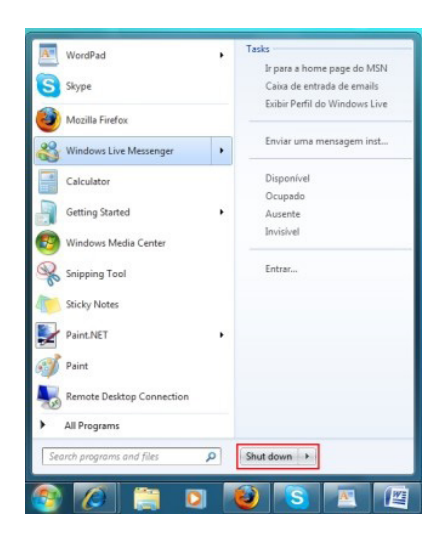

O trabalho com janelas será facilmente percebido e admirado pelos usuários. Se você clicar em uma janela e carregá-la até o canto esquerdo, ela vai preencher automaticamente toda a metade esquerda da tela. Faça isso com outra janela, à direita, e você terá a visualização de comparação. Para maximizar uma janela, basta arrastá-la até o topo da tela. Este promete ser um dos recursos mais utilizados do Windows 7.

O explorador de arquivos, em sua visualização padrão, está muito semelhante ao do Vista, com um adicional: um menu no topo que oferece opções e atalhos para tarefas específicas de acordo com o tipo de arquivo explorado. O menu à esquerda é o mesmo observado no Vista.

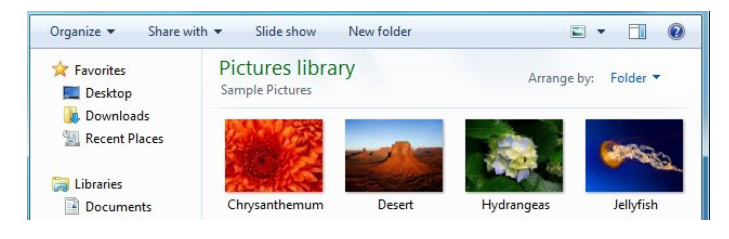

#### Conectividade

Conectar-se a uma rede está muito simples no Windows 7. Logo após a primeira inicialização do sistema, a nossa rede foi identificada e o acesso à internet estava "de pé e funcionando". A identificação de uma rede sem fio também está facilitada e mais eficiente.

Dispositivos USB - como webcam - e Bluetooth são identificados rapidamente. Por medida de segurança, qualquer dispositivo removível que não seja uma mídia ótica não será executado automaticamente, então não adianta esperar.

O Windows 7 identifica e cria com extrema facilidade os Homegroups, ou seja, grupos de computadores em uma rede com compartilhamento de arquivos simplificado. Você escolhe quais pastas quer compartilhar e o sistema se conecta automaticamente a outros computadores com o Windows 7 para exibir esses arquivos. Cada Homegroup tem uma senha própria que é gerada automaticamente durante a configuração do primeiro computador e deve ser inserida em cada computador que deverá fazer parte deste grupo.

Um novo item no Painel de Controle, chamado "Hardware and Sound", funciona como uma espécie de central de gerenciamento de conexões e dispositivos. É o local que permite a configuração de impressoras, drives removíveis, dispositivos USB, etc. Aqui você pode definir as configurações para execução automática de CDs, DVDs e outras mídias, por exemplo.

| Control Panel Home<br>System and Security<br>Network and Internet<br><b>Hardware and Sound</b><br>Programs<br>User Accounts and Family | Devices and Printers       Add a device     Add a printer       Mouse     Source Manager       Image: AutoPlay     Change default settings for media or devices       Play CDs or other media automatically       Image: Sound       Adjust system volume     Change system sounds |
|----------------------------------------------------------------------------------------------------|----------------------------------------------------------------------------------------------------|
| Safety<br>Appearance and<br>Personalization<br>Clock, Language, and Region                                                             | Power Options           Change power-swing settings         Change what the power buttons do           Require a password when the computer wakes         Change when the computer sleeps           Choose a power plan         Choose a power plan                                |
| Ease of Access                                                                                                    | Display     Make text and other items larger or smaller   Adjust screen resolution       Connect to an external display   How to correct monitor flicker (refresh rate)                                                                                                    |
|                                                                                                    | NVIDIA Control Panel                                                                                                    |

#### PROGRAMAS E FUNÇÕES - NOVIDADES

O Windows 7 já inclui a versão final do Internet Explorer 8 (as versões anteriores do sistema tinham a versão Beta). O navegador está com todos seus recursos, incluindo o modo InPrivate (o qual não salva histórico, cookies ou arquivos de cache no computador).

O Painel de Controle está com algumas opções adicionadas. A principal delas é um novo programa para backup e restauração de arquivos.

Há também um painel para preferências de Homegroups, configuração de notificações e um gerenciador de credenciais que armazena informações de login para conexões remotas e outras opções, mais avançadas, de rede.

Outra opção nova no Painel de Controle é o módulo "Dispositivos e Impressoras", que é o novo local onde são exibidas informações sobre todos os componentes externos conectados no computador. Eles incluem impressoras, scanners, webcams, tablets, discos rígidos externos, teclado, mouse e outros. É aqui, agora, que você adiciona e modifica as configurações de um dispositivo. Tudo sobre todos os dispositivos do seu computador são listados aqui.

#### MODO XP VIRTUAL

A Microsoft causou burburinho com o anúncio do lançamento do XP Mode, um modo de compatibilidade para a execução de aplicativos do Windows XP que sofreram com a inconsistência do Windows Vista. Saiba mais sobre este modo clicando aqui para ler um artigo explicativo. Com testes, percebeu-se que o XP Mode terá dificuldade para atingir usuários domésticos na época de seu lançamento. Primeiro, era necessário ter um processador com tecnologia de virtualização. Esses processadores eram produzidos desde 2006, mas ainda não atingiam um número grande de computadores.

#### Abrir o explorador de arquivos

Os computadores com sistema operacional Windows utilizam pastas para organizar os diferentes arquivos e aplicativos.

Uma pasta pode conter um ou vários arquivos. Para procurar um arquivo específico, você poderá usar um aplicativo especializado como o Windows Explorer. Lembre-se que isto não é o mesmo que Internet Explorer.

Clique no ícone que representa o Windows Explorer, localizado na barra de tarefas, utilize o atalho de teclado "tecla Windows" + "E" ou dê um duplo clique em qualquer pasta da sua área de trabalho. Será aberta uma janela do Windows Explorer.

Abrir um aplicativo ou programa

Clique no botão Iniciar e selecione o programa desejado. Se você não puder vê-lo, clique em Todos os Programas para ver a lista completa. Por comodidade, os aplicativos mais usados possuem um acesso direto na barra de tarefas ou na área de trabalho.

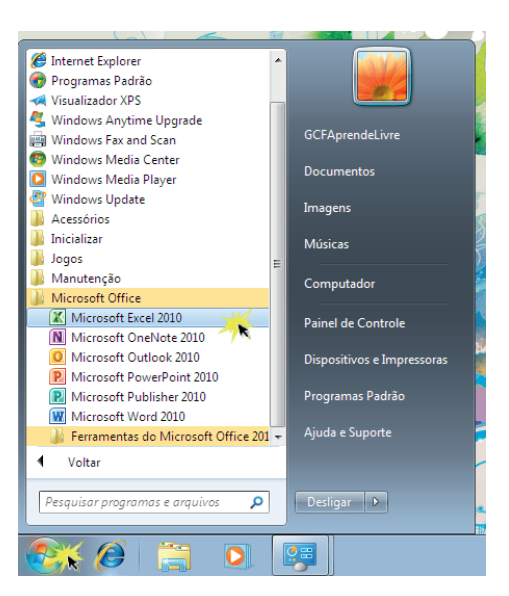

Quando você clica duas vezes num arquivo, de maneira automática o programa predeterminado para este tipo de arquivo é aberto.

#### Apagar um arquivo no Windows

Quando você exclui um arquivo, ele é movido para a lixeira. Se você mudar de ideia, é possível restaurar o arquivo para o seu lugar original, mas caso desejar excluí-lo definitivamente, basta esvaziar a lixeira.

Para excluir um arquivo do computador, você terá opção de fazê-lo de três maneiras diferentes.

#### Opção 1:

Clique sobre o arquivo e o arraste até o ícone da Lixeira que está localizada na área de trabalho.

#### Opção 2:

Selecione o arquivo que você deseja excluir e clique com o mouse direito sobre ele. Um menu abrirá onde você deve clicar em Excluir.

#### Opção 3

Selecione o arquivo que você quer excluir e clique na tecla Delete. Se desejar excluir mais de um arquivo, pode selecioná-los com a tecla Control (Ctrl).

#### Atalhos de teclado gerais

A tabela a seguir contém os atalhos de teclado gerais.

Pressione esta tecla / Para fazer isto

F1 / Mostrar a Ajuda

Ctrl + C (ou Ctrl + Insert) / Copiar o item selecionado

Ctrl + X / Recortar o item selecionado

Ctrl + V (ou Shift + Insert) / Colar o item selecionado

- Ctrl + Z / Desfazer uma ação
- Ctrl + Y / Refazer uma ação

Delete (ou Ctrl + D) / Excluir o item selecionado e movê-lo para a Lixeira

Shift + Delete / Excluir o item selecionado sem movê-lo para a Lixeira primeiro

F2 / Renomear o item selecionado

Ctrl + Seta para a Direita / Mover o cursor para o início da próxima palavra

Ctrl + Seta para a Esquerda / Mover o cursor para o início da palavra anterior

Ctrl + Seta para Baixo / Mover o cursor para o início do próximo parágrafo

Ctrl + Seta para Cima / Mover o cursor para o início do parágrafo anterior

Ctrl + Shift com uma tecla de direção / Selecionar um bloco de texto

Shift com qualquer tecla de direção / Selecionar mais de um item em uma janela ou na área de trabalho, ou selecionar texto em um documento

CTRL com qualquer tecla de direção + Barra de espaço / Selecionar vários itens separadamente em uma janela ou na área de trabalho

Ctrl + A / Selecionar todos os itens em um documento ou em uma janela

F3 / Procurar um arquivo ou uma pasta

Alt + Enter / Exibir propriedades do item selecionado

Alt + F4 / Fechar o item ativo ou sair do programa ativo

Alt + Barra de espaço / Abrir o menu de atalho da janela ativa

Ctrl + F4 / Fechar o documento ativo (em programas que permitem vários documentos abertos simultaneamente)

Alt + Tab / Alternar entre itens abertos

Ctrl + Alt + Tab / Usar as teclas de direção para alternar itens abertos

Ctrl + Roda de rolagem do mouse / Mudar o tamanho de ícones na área de trabalho

Tecla do logotipo do Windows Imagem da tecla do logotipo do Windows + Tab / Percorrer programas na barra de tarefas usando o Aero Flip 3D

Ctrl+tecla do logotipo do Windows Imagem da tecla do logotipo do Windows + Tab / Usar as teclas de direção para percorrer programas na barra de tarefas usando o Aero Flip 3D

Alt + Esc / Percorrer itens na ordem em que foram abertos

F6 / Percorrer elementos da tela de uma janela ou da área de trabalho

F4 / Exibir a lista da barra de endereços no Windows Explorer Shift + F10 / Exibir o menu de atalho do item selecionado Ctrl + Esc / Abrir o menu Iniciar

Alt + letra sublinhada / Exibir o menu correspondente

Alt + letra sublinhada / Executar o comando de menu (ou outro comando sublinhado)